# PRSLON

### **Easy Setup**

## **Prolon Cloud Communication**

### **BEFORE GETTING STARTED**

- Although not required, it is highly recommended to have a PL-485-BT converter handy in case a direct connection must be made.
- To enable cloud communication, there must be an internet connection available to:
  - The computer via WiFi or network cable.
  - The PL-NC2000 Network Controller via network cable.
- To setup and access the cloud communication, the user must have previously created a free Prolon account in Focus and must be logged into the account.

# STEPS 1, 2 & 3 are required if the existing PL-NC2000 Network Controller is not running version 7.1 or higher. If the PL-NC2000 is already running this version, PROCEED TO STEP 4.

- 1 Install or update the Prolon Focus software to Focus 7.1 or higher. (www.proloncontrols.com)
- 2 Locate Network Controller firmware file (BIN file)
  - Ensure that the BIN file is located in the Prolon Controls folder.File path on desktop:
  - C:\ProLon\Focus v.7.1.0\NC2000\_V710\_ISP.bin
  - The BIN file can also be downloaded from Prolon's FTP site: <u>Click here to download.</u>
- 3 Update the PL-NC2000 Network Controller firmware to Version 7.1 or higher (Figure 1-2)
  - Connect to PL-NC2000 Network Controller via serial or TCP/IP
  - Double-click the Network Controller icon
  - $\bullet \ \text{Config} \ \rightarrow \ \text{Device}$
  - Press on "Reprogram" button
  - Select the BIN file from Step 2, and press on "Start" button to update the Network Controller.

4 Set Network Controller IP Settings (Figure 3)

- Connect to PL-NC2000 Network Controller via USB, serial or TCP/IP
- Double-click the Network Controller icon
- $\bullet \ \text{Config} \ \rightarrow \ \text{Communication}$
- Ensure the "Allow Cloud Communication" box is checked
- Set the IP mode to DHCP OR Static IP + enter valid Local Area Network settings (IP Address, Subnet Mask, Default Gateway)
- Press Apply
- Reset the PL-NC2000 Network Controller (Config → Device → "Reset" button)

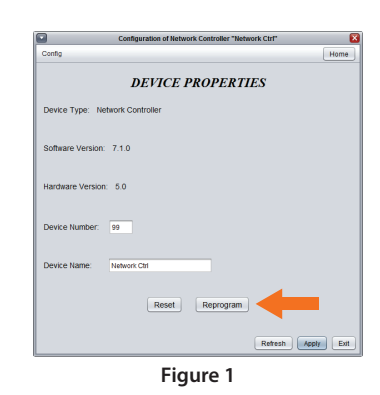

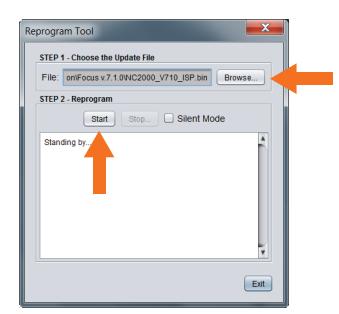

Figure 2

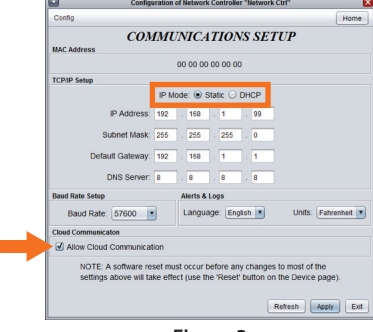

# PRSLON

- **5** Retrieve NCID (Figure 4-5)
  - Connect to PL-NC2000 Network Controller via USB, serial or TCP/IP
  - Right-click the Network Controller icon
  - Select "View NCID"
  - Select "Copy to Clipboard"
- Disconnect communication with the PL-NC2000 Network Controller
  Click on the "Disconnect" button in the Connection side panel
- Claim the PL-NC2000 Network Controller (Figure 6-7)
  - Access Connection menu: Project  $\rightarrow$  Setup  $\rightarrow$  Connection tab
  - Select Type: "Cloud"
  - Below, click on "Claim NC"
  - Right click and "Paste" NCID. Press "Claim" button.
  - Click on Save
  - Click on the "Connect" button in the Connection side panel

8 Confirmation Cloud communication is active (Figure 8)

• Upon clicking on the "Connect" button, a green checkmark will appear thus confirming the communication is now active.

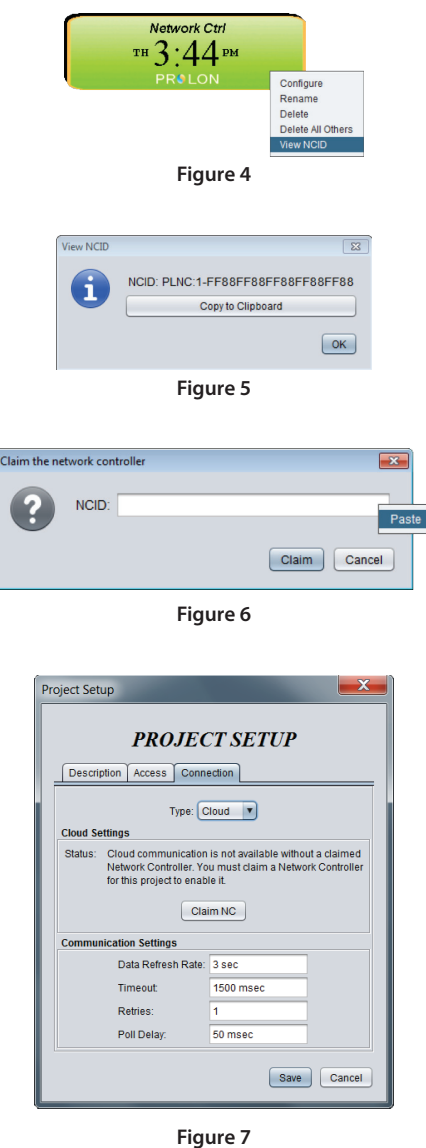

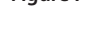

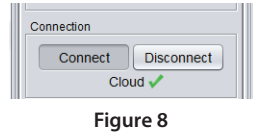

#### Phone 450-973-5100 I Toll Free 1 877-977-6566